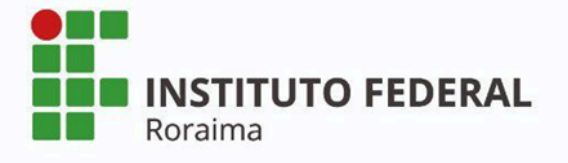

# Manual de Submissão de Publicações pelo Autor

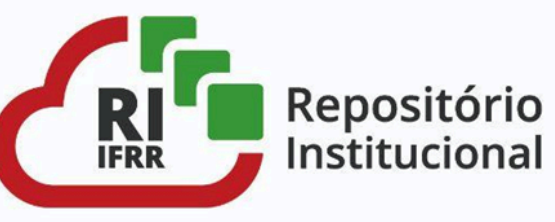

INSTITUTO FEDERAL DE EDUCAÇÃO, CIÊNCIA E TECNOLOGIA DE RORAIMA PRÓ-REITORIA DE ENSINO GRUPO GESTOR DO REPOSITÓRIO INSTITUCIONAL

MANUAL DE SUBMISSÃO DE PUBLICAÇÕES PELO AUTOR NO REPOSITÓRIO INSTITUCIONAL DO INSTITUTO FEDERAL DE RORAIMA

> BOA VISTA, RR 2024

Contato: repositorio@ifrr.edu.br Versão final de Abril de 2024

Dados Internacionais de Catalogação na Publicação (CIP) (Biblioteca do Instituto Federal de Roraima - IFRR)

 Instituto Federal de Roraima. Pró-Reitoria de Ensino. Grupo Gestor do Repositório Institucional. Manual de submissão de publicações pelo autor no Repositório Institucional do Instituto Federal de Roraima / Instituto Federal de Roraima, Pró-Reitoria de Ensino, Grupo Gestor do Repositório Institucional. – Boa Vista: IFRR, 2024. 29 p. : il. color.

> 1. Repositório institucional - Manuais, guias, etc. 2. Publicações técnico-científicas. 3. Trabalhos acadêmicos. I. Título.

> > CDD - 025.04

Elaborada por Paula Lima Garcia - CRB 11/887

# SUMÁRIO

| 1   | APRESENTAÇÃO                                  | 2    |
|-----|-----------------------------------------------|------|
| 2   | REQUISITOS PARA A SUBMISSÃO                   | 3    |
| 3   | FLUXO DE SUBMISSÃO                            | 5    |
| 3.1 | Preparação para a submissão de itens          | 6    |
| 3.2 | Cadastro de usuário                           | 8    |
| 3.3 | Redefinição de senha                          | . 11 |
| 3.4 | Submissão de itens                            | .12  |
| 3.5 | Validação da submissão                        | .25  |
| 3.6 | Correção da submissão para itens rejeitados   | .26  |
|     | REFERÊNCIAS                                   | . 28 |
|     | ANEXO - Composição do Grupo Gestor do RI-IFRR | . 29 |
|     |                                               |      |

# 1 APRESENTAÇÃO

Este manual tem o objetivo de orientar os alunos e servidores quanto aos procedimentos para o depósito de publicações técnico-científicas no Repositório Institucional do Instituto Federal de Roraima (RI-IFRR), descrevendo os requisitos e o fluxo de submissão.

As instruções contidas neste documento estão em conformidade com a Resolução do CONSUP/IFRR nº. 733, de 12 de abril de 2023, que dispõe sobre o Repositório Institucional do IFRR e sua Política de Submissão, Gestão e Manutenção, cuja finalidade é garantir o livre acesso à produção técnico-científica do IFRR, a preservação da memória institucional e a disseminação do conhecimento.

Todo trabalho submetido ao RI-IFRR passará por um processo de validação, a ser realizado por um membro do Grupo Gestor do RI-IFRR, que é responsável por verificar e corrigir, se for necessário, os metadados, aprovar ou rejeitar a submissão.

Durante o processo de validação, o sistema enviará mensagens a cada etapa realizada e, se houver necessidade, poderá ocorrer interações entre o depositante e a equipe gestora, por meio de e-mails, para fins de comprovação.

# 2 REQUISITOS PARA A SUBMISSÃO

Compete ao autor do trabalho realizar o depósito da sua produção técnico-científica diretamente no RI-IFRR, devendo observar os critérios estabelecidos pela Resolução do CONSUP/IFRR nº. 733/2023. É importante destacar que:

- 1. Somente poderão realizar os depósitos os alunos, docentes e técnicos-administrativos, que possuírem vínculo com a instituição;
- 2. O documento deve possuir entre seus criadores ao menos uma pessoa vinculada ao IFRR;
- 3. O arquivo digital deve estar no formato PDF, até 10 MB (megabytes);
- O documento deve ser resultado de atividade científica, acadêmica, artística, técnica ou administrativa realizada nas dependências da Instituição ou em seu nome;
- 5. O documento deve estar completo, pronto para publicação ou já ter sido publicado e com a cessão de direitos autorais, quando for o caso;
- 6. Estar categorizado como:
  - a. artigo publicado em periódico científico;
  - b. trabalho completo ou resumo publicado em eventos de natureza técnico-científica;
  - c. livro ou capítulo de livro;
  - d. tese de doutorado, tese de livre-docência, dissertação de mestrado ou trabalho de conclusão de curso (TCC) de graduação ou de especialização com defesa e aprovação em programas de Pós-Graduação reconhecidos pela Capes/MEC;
  - e. produto técnico e educacional;
  - f. notação musical;
  - g. imagem;
  - h. material cartográfico;
  - i. gravação de som ou gravação de vídeo;
  - j. software; e
  - k. patente;

- Os TCCs, as teses e dissertações devem conter a folha de aprovação assinada por todos os membros da banca avaliadora;
- 8. TCCs em formato de artigo científico, de revisão e original devem ser depositados no RI-IFRR com a ata de defesa devidamente assinada;
- 9. Os TCCs, as teses e dissertações devem conter ficha catalográfica elaborada por profissional bibliotecário;
- 10.TCCs em formato de artigo científico, de revisão e original ficam dispensados da obrigatoriedade de ficha catalográfica;
- 11.A formatação dos trabalhos deve estar de acordo com as Normas Brasileiras (NBRs), em vigência, elaboradas pela Associação Brasileira de Normas Técnicas (ABNT);
- 12.Os trabalhos submetidos ao RI-IFRR deverão, obrigatoriamente, estar certificados de que se tratam de produção inédita e que não ferem os direitos autorais de qualquer outra pessoa.
- 13.Os trabalhos serão depositados no RI-IFRR, mediante o preenchimento do Termo de Ciência e Autorização Eletrônico (TCAE), disponibilizado no SUAP e assinado pelo autor e seu orientador.

# NOTAS Se porventura o TCAE não estiver inserido, a submissão será rejeitada pelos administradores do sistema. Em caso de plágio ou violação de barreiras de copyright, será

- Em caso de plagio ou violação de barreiras de copyright, sera instaurado processo administrativo para apuração do fato, passível de responsabilização administrativa, civil e penal.
- A responsabilidade de verificação do conteúdo dos trabalhos é do próprio autor e da banca examinadora do trabalho em questão.
- A equipe gestora do repositório não recomenda que o depositante realize a submissão de publicações de terceiros. Cabe ao depositante a responsabilidade de garantir a veracidade da autoria, a confiabilidade da(s) informação(ões) e os critérios de permissão.

### **3 FLUXO DE SUBMISSÃO**

O fluxo de submissão é o processo pelo qual um item é depositado no repositório, percorrendo todas as etapas necessárias até que o item esteja disponível ao público e é necessário para controlar os itens que farão parte do acervo do sistema.

O processo, ilustrado no fluxo da Figura 1, corresponde basicamente às etapas de registro dos metadados e inclusão dos documentos pelo depositante no sistema, seguida da validação desse cadastro por um membro da equipe gestora, que fará a avaliação e revisão dos dados e arquivos, devendo aprovar ou rejeitar a submissão, com base nos requisitos da Resolução do CONSUP/IFRR n°. 733/2023 e nas instruções deste Manual. Em caso de rejeição, o depositante deverá realizar o reajuste indicado pelo avaliador e enviar novamente a submissão, para novo processo de validação.

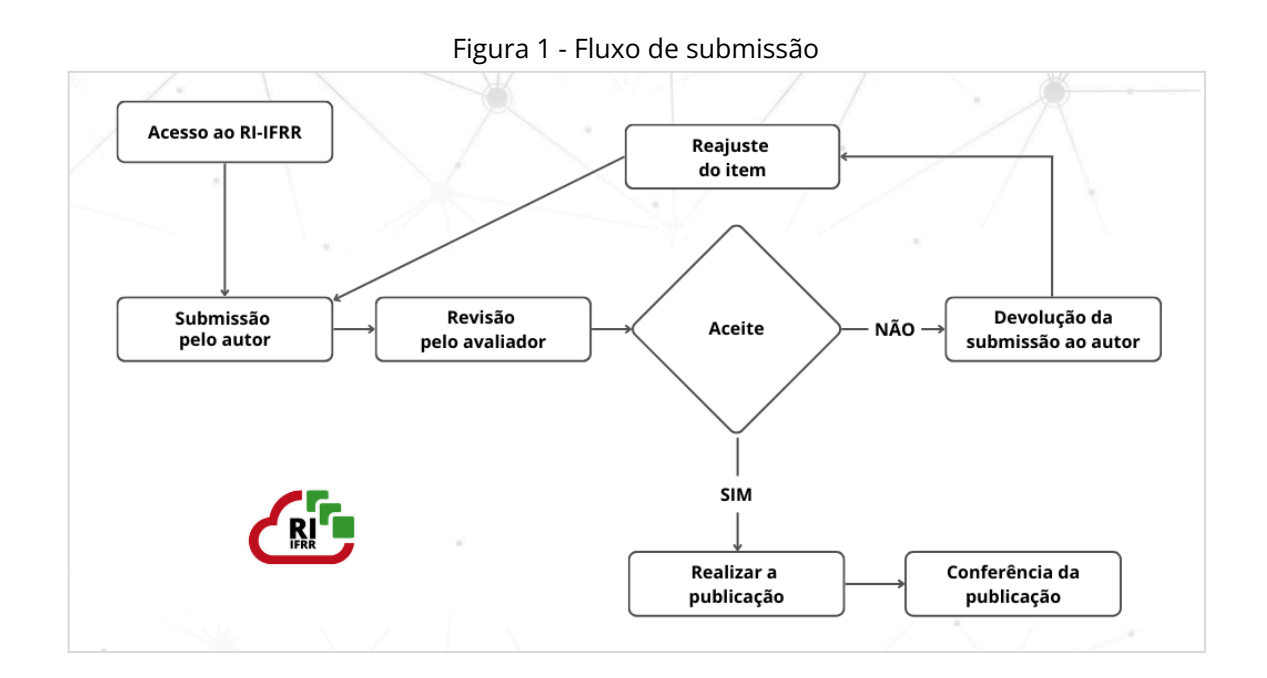

A fim de melhor orientar a comunidade acadêmica, este Manual inclui também as etapas que precedem o fluxo de submissão, conforme Figura 2, que demonstra o percurso que será realizado pelo depositante desde a defesa de seu TCC até que a sua produção esteja disponível no repositório.

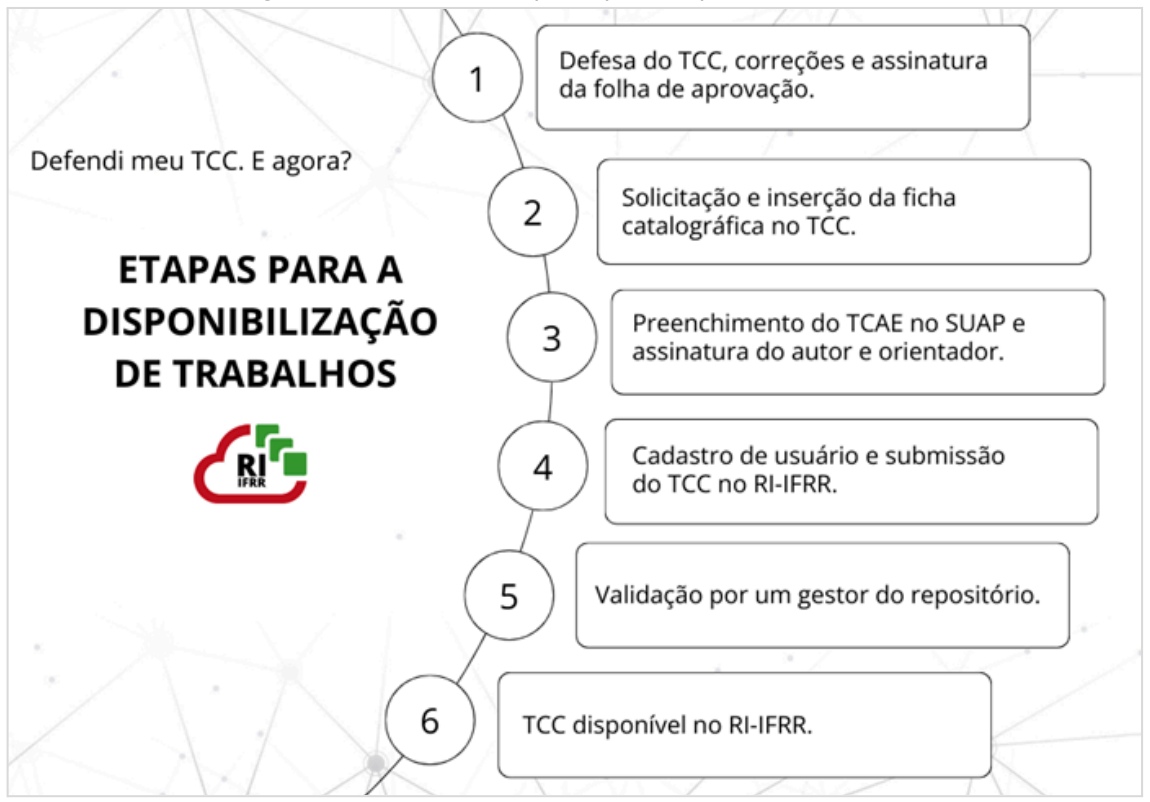

#### Figura 2 - Percurso completo para depósito no RI-IFRR

#### ATENÇÃO!

Os TCCs em formato de artigo científico, de revisão e original devem seguir a norma 6022 da ABNT, portanto, não há necessidade de ficha catalográfica nem da folha de aprovação, mas o depositante deverá anexar o arquivo da **ata de defesa** juntamente com o seu trabalho e o TCAE.

#### 3.1 Preparação para a submissão de itens

Após a defesa do trabalho e realizadas as correções sugeridas, se houver, pelos membros da banca examinadora, recolha as assinaturas na folha de aprovação. É recomendável utilizar a assinatura eletrônica do *GOV.BR* (clique *aqui* para acesso ao tutorial) ou modelo utilizado no SUAP.

Depois de assinada a folha de aprovação, revise a formatação geral do trabalho de acordo com as normas da ABNT e envie a versão final em PDF para o e-mail da biblioteca do *Campus* ao qual o curso está vinculado, solicitando a confecção da ficha catalográfica.

Ao receber a ficha do bibliotecário, o aluno deve inseri-la na página seguinte a da folha de rosto. Neste momento, tenha atenção para não alterar a formatação padrão da ficha catalográfica. Em seguida, salvar em formato PDF. Lembre-se que o tamanho máximo do arquivo é de 10 MB.

Defina o nome do arquivo de acordo com o padrão abaixo, indicando o ano de publicação da obra, a tipologia documental e o nome do autor separados pelo sinal gráfico de traço inferior (\_). Para trabalhos com mais de um autor, também separar com o sinal indicado anteriormente.

> 2024\_tcc\_pfnunes\_omscampos\_crsilva 2023\_dissertacao\_alfpereira 2019\_livro\_gfalmeidajunior 2023\_tcae\_cdandrade

Com a aprovação da versão final do trabalho pelo orientador, o aluno deve preencher o TCAE no SUAP. O documento deve conter assinatura do autor e do orientador do trabalho.

Acesse o SUAP (*aqui*); clique em *Documentos/Processos > Documentos eletrônicos > Documentos > Adicionar documento de texto*; em *Tipo de Documento*, selecione "Termo"; e em *Modelo*, Selecione "Termo de Ciência e de Autorização para Disponibilização de Produções Técnico-científicas no Repositório Institucional do IFRR".

Em posse da última versão do trabalho corrigido e completo e do TCAE, acessar o RI-IFRR e realizar o depósito, conforme as instruções a seguir.

#### 3.2 Cadastro de usuário

O depositante deve acessar *repositorio.ifrr.edu.br*, clicar em *Entrar* e, depois, em *Novo usuário*?

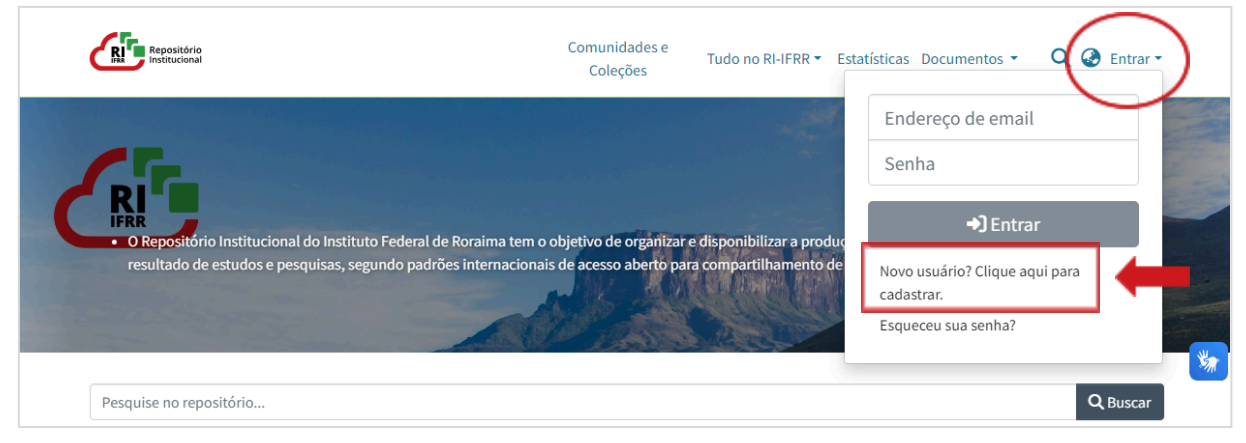

Você será redirecionado para a página de *Novo registro de usuário*, então digite o seu endereço de e-mail institucional e clique em *Cadastrar*.

| Figura 4 - Novo registro de usuário                                                              |                                                                       |  |  |  |  |  |
|--------------------------------------------------------------------------------------------------|-----------------------------------------------------------------------|--|--|--|--|--|
| Repositório<br>Intifucienal                                                                      | Comunidades e<br>Coleções Tudo no RI-IFRR 🝷 Documentos 🝷 🔍 🥔 Entrar 🍷 |  |  |  |  |  |
| Novo registro de usuário<br>Registre uma conta para assinar coleções para atualizações por e-mai | il e enviar novos itens para o DSpace.                                |  |  |  |  |  |
| Endereço de Email *                                                                              | Endereço de Email *                                                   |  |  |  |  |  |
| Este endeneso será verificado e usado como seu nome de login.<br>Cadastrar                       |                                                                       |  |  |  |  |  |

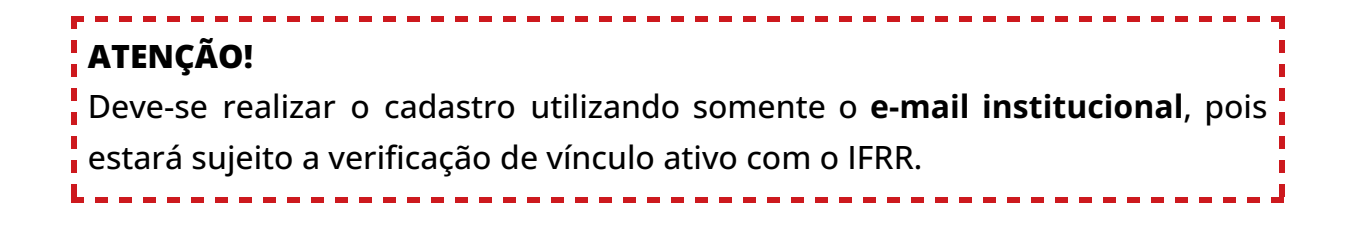

#### Figura 3 - Cadastro de usuário

O sistema enviará um link ao seu e-mail, para você completar o cadastro. Verifique a caixa de entrada e clique no link enviado pelo sistema, que deve exibir o Contrato de Usuário Final. Realize a leitura e, ao final da página, clique na caixa Li e concordo com o Contrato de Usuário Final, se estiver de acordo com os termos de uso do sistema. Em seguida, clique em Salvar.

| l igui a 5                                                                                                    | contrato u                                                                                                    |                                                                                                    |                                                                                                    |  |
|----------------------------------------------------------------------------------------------------|----------------------------------------------------------------------------------------------------|----------------------------------------------------------------------------------------------------|----------------------------------------------------------------------------------------------------|--|
| Republicito                                                                                                    | Comunidades e<br>Coleções                                                                                                    | Tudo no RI-IFRR 👻 Documentos 👻                                                                                                    | 🔍 🎯 Entrar 🕶                                                                                                    |  |
| Início • Contrato de Usuário Final                                                                                                    |                                                                                                    |                                                                                                    |                                                                                                    |  |
| Contrato de Usuário Final                                                                                                    |                                                                                                    |                                                                                                    |                                                                                                    |  |
| Última atualização, 06 de dezembro de 2023.                                                                                                    |                                                                                                    |                                                                                                    |                                                                                                    |  |
| Contrato de Usuário Final                                                                                                    |                                                                                                    |                                                                                                    |                                                                                                    |  |
| Acordo com os termos                                                                                                    |                                                                                                    |                                                                                                    |                                                                                                    |  |
| ourta forma conectado a ele. Você concorda que, ao acessar o Site, leu, comprendeu e concordou em ficar vinculado a todos estes Termos de Uso, e quaisquer<br>alterações futuras dos mesmos. Termos e condições suplementares ou documentos que podem ser publicados no Site de tempos em tempos são aqui expressamente<br>incorporados por referência. Reservamo-nos o direito, a nosso exclusivo critério, de fazer alterações ou modificações nestes Termos de Uso, e quaiquer momento e por<br>qualquer motivo. Iremos alertá-lo sobre quaisquer alterações em relação à data da "Última atualização" destes Termos de Uso, e você renuncia a qualquer direito de<br>receber aviso específico de cada uma dessas alterações. Certifique-se de verificar os Termos aplicáveis sempre que usar nosso Site para entender quais Termos se<br>aplicam. Você estará sujeito e será considerado que tomou conhecimento e aceitou as alterações em guaisquer Termos de Uso revisados pelo uso continuado do Site |                                                                                                    |                                                                                                    |                                                                                                    |  |
| entidade e Diversos                                                                                                    |                                                                                                    |                                                                                                    |                                                                                                    |  |
| de tal juris<br>Estes Termos de Uso e quaisquer políticas ou regras operacionai<br>você e nós. Nossa falha em exercer ou fazer cumprir qualquer di<br>disposição. Estes Termos de Uso operam em toda a extensão per<br>momento. Não seremos responsáveis por qualquer perda, dano,<br>disposição ou parte de uma disposição destes Termos de Uso fo<br>separável destes Termos de Uso e não afetará a validade e aplica<br>ou agência criada entre você e nós como resultado destes Termo<br>nós em virtude de tê-los redigido. Você renuncia a toda e qualqu<br>pelas partes para executar estes Termos de Uso.                                                                                                    | s publicadas por nós no<br>reito ou disposição deste<br>rmitida por lei. Podemos<br>, atraso ou omissão caus<br>r considerada ilegal, nuli<br>abilidade de qualquer di<br>so de Uso ou do uso do S<br>ter defesa que possa ter | Site ou em relação ao Site constituem t<br>es Termos de Uso não funcionará como<br>ceder algum ou todos os nossos direiti<br>ada por qualquer causa além do nosso<br>a ou inexequível, essa disposição ou pai<br>sposição restante. Não há nenhuma reli<br>ite. Você concorda que estes Termos de<br>com base na forma eletrônica destes Te | odo o acordo e entendimento er<br>uma renúncia a tal direito ou<br>os e obrigações a terceiros a qua<br>controle razoável. Se qualquer<br>rte da disposição será considera<br>ação de consórcio, parceria, emp<br>uso não serão interpretados co<br>rmos de Uso e na falta de assina |  |
| <ul> <li>[a] O software DSpace usado para executar este site é de código<br/>código aberto: https://github.com/DSpace/DSpace/blob/main/L</li> </ul>                                                                                                    | aberto. As opções de reu<br>ICENSE                                                                                                    | tilização e reprodução do software DSp                                                                                                    | oace são regidas por sua licença o                                                                                                    |  |
| Li e concordo com o Contrato do Usuário Final                                                                                                    |                                                                                                    |                                                                                                    | _                                                                                                    |  |
| Cancelar                                                                                                    |                                                                                                    |                                                                                                    |                                                                                                    |  |
|                                                                                                    |                                                                                                    |                                                                                                    |                                                                                                    |  |

Figura 5 - Contrato de usuário final

O sistema exibirá o formulário de cadastro, então, complete as informações solicitadas e clique em *Registro completo*.

| Repositório<br>Institucional                                                   | Comunidades e<br>Coleções | Tudo no RI-IFRR 🔻 Doct | umentos - C | 🕻 🕝 Entrar 🕶 |
|--------------------------------------------------------------------------------|---------------------------|------------------------|-------------|--------------|
| Criar Profile                                                                  |                           |                        |             |              |
| Identificar                                                                    |                           |                        |             |              |
| Endereço de Emailrepositorio@ifrr.edu.br<br>Primeiro Nome *                    |                           |                        |             |              |
| Último Nome *                                                                  |                           |                        |             |              |
| Telefone de Contato                                                            |                           |                        |             |              |
| Idioma                                                                         |                           |                        |             | ~            |
| Segurança                                                                      |                           |                        |             |              |
| Por favor entre a senha na caixa abaixo, e confirme digitando na segunda caixa | a abaixo.                 |                        |             |              |
| Senha *                                                                        |                           |                        |             |              |
| Redigite para confirmar *                                                      |                           |                        |             |              |
|                                                                                |                           |                        |             |              |
| Registro Completo                                                              |                           |                        |             |              |

#### Figura 6 - Formulário de cadastro de usuário

Pronto! Você está cadastrado e já poderá realizar a submissão do seu trabalho.

#### 3.3 Redefinição de senha

Se precisar redefinir a senha, clique em *Entrar* e, em seguida, *Esqueceu sua senha?* Digite o e-mail cadastrado na base e clique em *Redefinir senha*.

| Repositório<br>Institucional                                   | Comunidades e<br>Coleções Tudo no RI-IFRR - Documentos - Q @ Entra | ar • |
|----------------------------------------------------------------|--------------------------------------------------------------------|------|
| Esqueci a Senha                                                | Endereço de email                                                  | 1    |
| Entre o email associado com esta conta.                        | Senha                                                              |      |
| Endereço de Email Address *                                    | +) Entrar                                                          |      |
| Um e-mail será enviado para este endereço com mais instruções. | Novo usuário? Clique aqui para<br>cadastrar.                       |      |
| Redefinir senha                                                | Esqueceu sua senha?                                                |      |

O sistema enviará para o e-mail cadastrado um link de acesso para a redefinição de senha. Clique neste link.

Figura 8 - E-mail enviado pelo sistema com o link de redefinição de senha

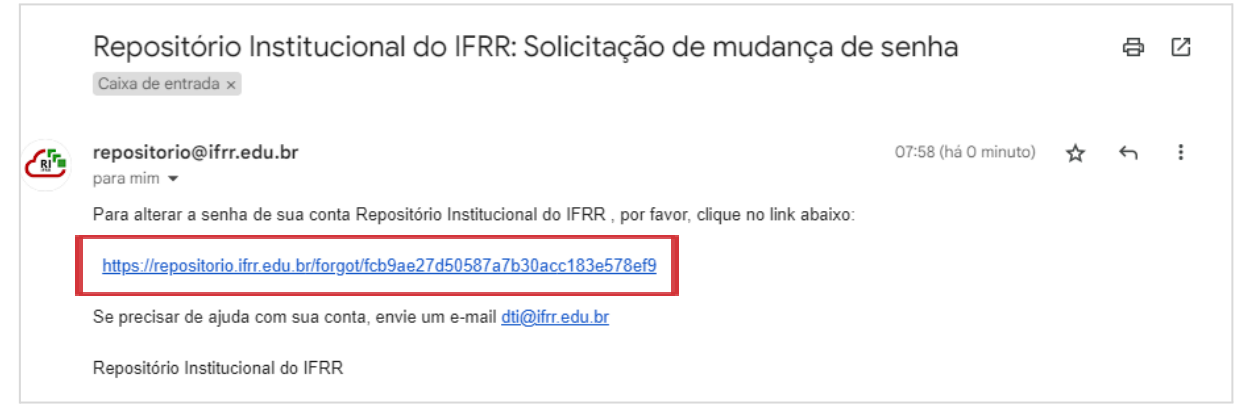

O sistema exibirá o formulário de redefinição de senha, digite a nova senha e clique em *Enviar a senha*.

| ( | Repositório<br>Institucional                                                 | Comunidades e<br>Coleções | Tudo no RI-IFRR 👻 Documentos 👻 | Q 🔮 Entrar 🔹 |   |
|---|------------------------------------------------------------------------------|---------------------------|--------------------------------|--------------|---|
|   | Esqueceu a Senha                                                             |                           |                                |              |   |
|   | Identificar                                                                  |                           |                                |              |   |
|   | Endereço de Email:repositorio@ifrr.edu.br                                    |                           |                                |              |   |
|   | Segurança                                                                    |                           |                                |              | * |
|   | Digite uma nova senha na caixa abaixo e confirme digitando-a novamente na se | gunda caixa.              |                                |              |   |
|   | Senha                                                                        |                           |                                |              |   |
|   | Redigite para confirmar                                                      |                           |                                |              |   |
|   | Envie a Senha                                                                |                           |                                |              |   |

Figura 9 - Formulário de redefinição de senha

#### 3.4 Submissão de itens

A submissão do item deve ser realizada por meio de **autoarquivamento**, que consiste no processo em que o autor da obra é responsável por cadastrar as informações no sistema e anexar os documentos que serão depositados.

Após o login no site, o depositante deve clicar no ícone de usuário no canto superior direito da página do RI e selecionar *MeuDspace*. O sistema exibirá o formulário de submissão, onde devem ser preenchidos os metadados e anexados o TCAE e o arquivo, conforme o tipo de documento que será submetido.

Metadados são os campos que devem ser preenchidos pelo depositante para que o documento possa ser recuperado no repositório depois de aprovado pela equipe gestora e têm a finalidade de facilitar o acesso às informações dos documentos disponíveis no site.

| Έ | govbr                                                                                                    | COMUNICA BR A                                                                                             | CESSO À INFORMAÇÃO   | PARTICIPE                               | LEGISLAÇÃO                                                         | ÓRGÃOS DO GOVERNO |
|---|----------------------------------------------------------------------------------------------------|----------------------------------------------------------------------------------------------------|----------------------|-----------------------------------------|--------------------------------------------------------------------|-------------------|
| + | Repositório                                                                                                    | Comunidades                                                                                               | e<br>Tudo no RI-IFRI | R • Estatística                         | s Documentos ·                                                     |                   |
|   | 65                                                                                                    |                                                                                                    |                      |                                         | Repositório IFRR<br>repositorio@ifrr.edu.br<br>Perfil<br>MeuDSpare |                   |
|   | <ul> <li>O Repositório Institucional do Instituto Federal de Roraima t<br/>resultado de estudos e pesquisas, segundo padrões internac</li> </ul> | em o objetivo de organizar e disponibilizar a produc<br>cionais de acesso aberto para compartilhamento de |                      | Assinaturas<br>duc<br>de <b>C+ Sair</b> |                                                                    |                   |
|   | Pesquise no repositório                                                                                                    |                                                                                                    |                      |                                         |                                                                    | Q Buscar          |

Figura 10 - Acesso ao formulário de submissão pelo MeuDspace

Para iniciar o preenchimento do formulário, o depositante pode arrastar e soltar o arquivo no local indicado pelo sistema ou pode adicionar, clicando em *Navegar* ou no sinal de mais (+).

| Э | govbr                       |                       | COMUNICA BR              | ACESSO À INFORMAÇÃO       | PARTICIPE         | LEGISLAÇÃO                     | ÓRGÃOS DO GOVERNO |
|---|-----------------------------|-----------------------|--------------------------|---------------------------|-------------------|--------------------------------|-------------------|
| - |                             |                       |                          |                           |                   |                                |                   |
| Ļ | Repositário<br>Instrucional |                       |                          | Comunidades e<br>Coleções | Tudo no RI-IFRR   | <ul> <li>Documentos</li> </ul> | Q @ 🛛 -           |
|   | Início • MeuDSpace          |                       |                          |                           |                   |                                |                   |
|   |                             | <b>⊉</b> Arraste e so | olte seus arquivos aqui, | ou Navegar                |                   | (                              |                   |
|   |                             | Todo o DSpace         | Pesquise no repositório  | )                         |                   |                                | <b>Q</b> Buscar   |
|   | Mostrar                     | Suas subn             | nissões                  |                           |                   |                                |                   |
|   | Filtros                     | Sua busca não troux   | ke resultados. Tendo pro | blema em localizar o qu   | ie está buscando? | Tente envolver en              | tre aspas         |
|   | D Limpar filtros            |                       |                          |                           |                   |                                |                   |

#### Figura 11 - Formulário de submissão

O sistema exibirá uma janela na qual o depositante deve selecionar a Comunidade/Coleção apropriada para o trabalho que está submetendo.

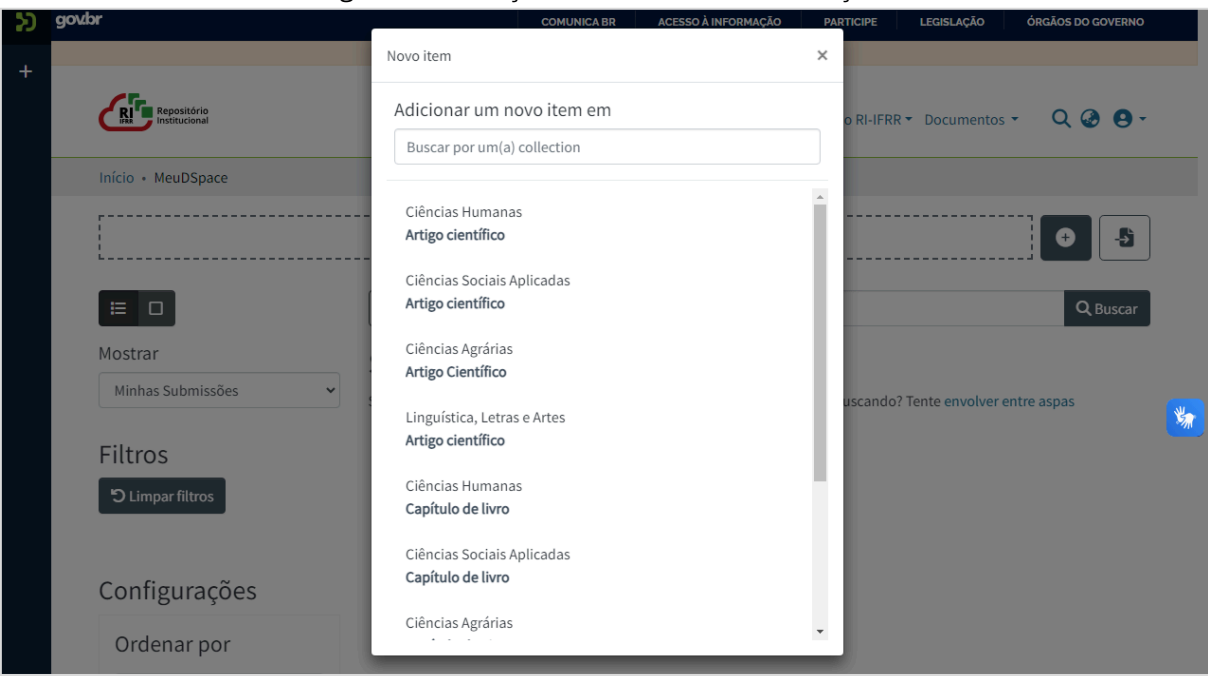

#### Figura 12 - Seleção da Comunidade e Coleção

#### EXEMPLOS

Se você está submetendo um TCC de graduação na área de Educação Física, você deve selecionar a Comunidade/Coleção: Ciências da Saúde/TCC de Graduação.

Se está submetendo uma dissertação na área de Educação Profissional e Tecnológica, selecione a Comunidade/Coleção: Ciências Humanas/ Dissertação.

Conforme ilustrado na Figura 13, o RI-IFRR estrutura-se em comunidades, de acordo com as grandes áreas do conhecimento do Conselho Nacional de Desenvolvimento Científico e Tecnológico (CNPq). E, em cada comunidade, há um conjunto de coleções, que são os tipos de documentos.

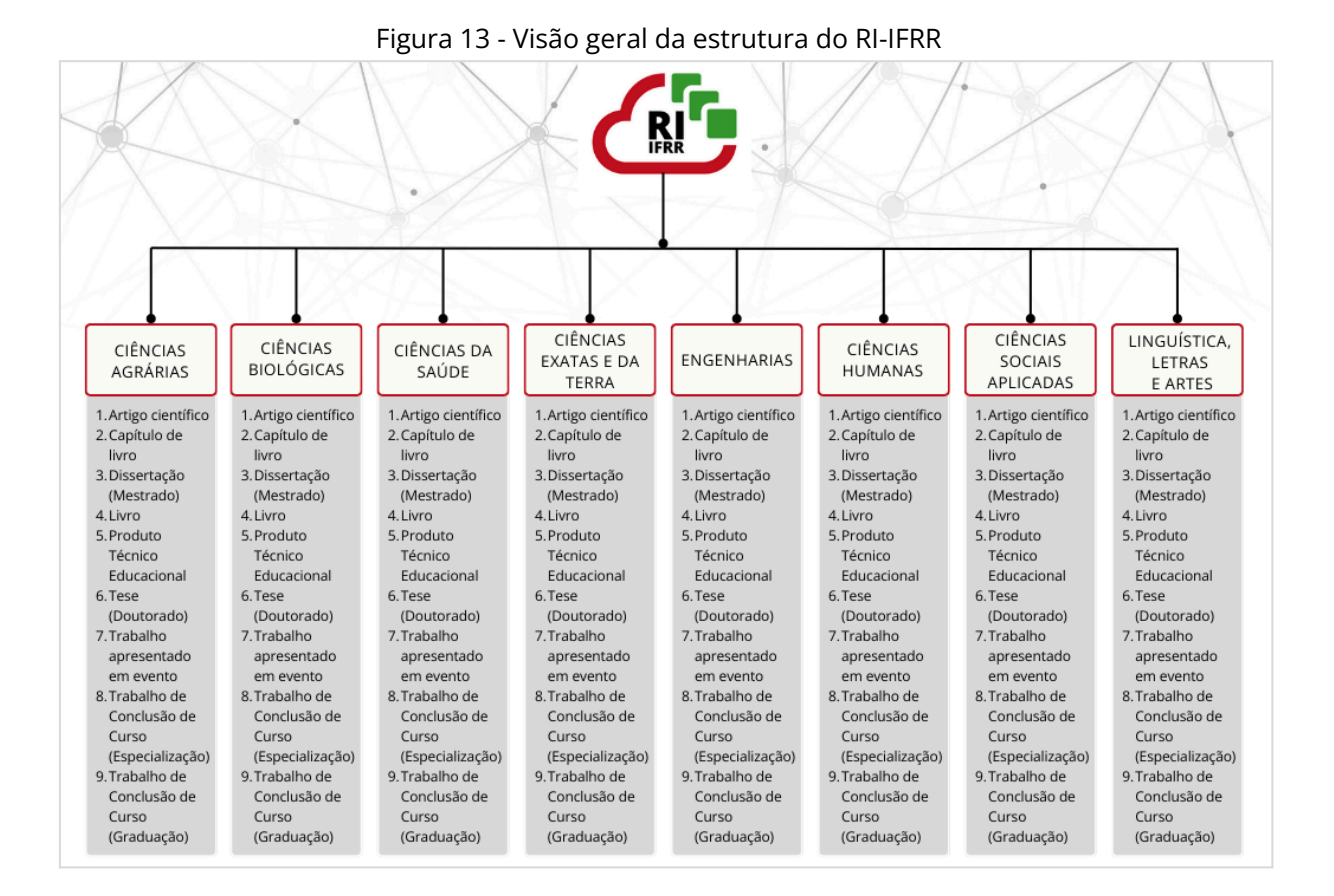

Consulte a tabela das áreas do conhecimento do CNPq (*aqui*), caso tenha dúvidas ao selecionar a comunidade na qual o seu trabalho será depositado.

A criação das comunidades e coleções é de responsabilidade dos gestores do RI. Se houver necessidade de novas comunidades ou coleções, deve-se solicitar junto ao Grupo Gestor, a quem caberá analisar e deliberar a aprovação ou não da solicitação.

O formulário de submissão apresenta cinco blocos de preenchimento de dados, sendo que os dois primeiros referem-se, respectivamente, à descrição física e temática do item; o terceiro, à descrição dos arquivos que serão anexados; e o quarto e quinto blocos, às licenças de uso e distribuição do item.

Insira os dados de acordo com o documento que você deseja submeter e conforme as orientações a seguir.

| l'abela 1 - instruções para preenchimento dos metadados de descrição física |                                                        |                 |  |  |  |  |
|-----------------------------------------------------------------------------|--------------------------------------------------------|-----------------|--|--|--|--|
| PRIMEIRO                                                                    | PRIMEIRO BLOCO DE DESCRIÇÃO DO ITEM (DESCRIÇÃO FÍSICA) |                 |  |  |  |  |
| METADADO                                                                    | ORIENTAÇÃO                                             | OBRIGATÓRIO?    |  |  |  |  |
| Autor                                                                       | Digite o nome do autor do trabalho                     | Sim             |  |  |  |  |
|                                                                             | seguindo o padrão Sobrenome, Nome.                     |                 |  |  |  |  |
|                                                                             | Clique em Adicionar mais, caso haja mais               |                 |  |  |  |  |
|                                                                             | de um autor. Exemplos:                                 |                 |  |  |  |  |
|                                                                             |                                                        |                 |  |  |  |  |
|                                                                             | Andrade, Carlos Drummond de                            |                 |  |  |  |  |
|                                                                             | Meireles, Cecilia Benevides de Carvalho                |                 |  |  |  |  |
|                                                                             | Goetten Junior, Vicente                                |                 |  |  |  |  |
| Título                                                                      | Título completo do trabalho, apenas com                | Sim             |  |  |  |  |
|                                                                             | a primeira letra em maiúsculo, exceto                  |                 |  |  |  |  |
|                                                                             | nomes próprios, siglas e nomes                         |                 |  |  |  |  |
|                                                                             | científicos.                                           |                 |  |  |  |  |
|                                                                             |                                                        |                 |  |  |  |  |
|                                                                             | Título do trabalho: subtítulo do trabalho              |                 |  |  |  |  |
| Título(s)                                                                   | Inserir, se o item apresentar títulos                  | Não             |  |  |  |  |
| alternativo(s)                                                              | alternativos.                                          |                 |  |  |  |  |
| Orientador                                                                  | Digite o nome do orientador (Sobrenome,                | Não, mas        |  |  |  |  |
|                                                                             | Nome).                                                 | necessário para |  |  |  |  |
|                                                                             |                                                        | trabalhos       |  |  |  |  |
|                                                                             |                                                        | acadêmicos.     |  |  |  |  |
| Coorientador                                                                | Digite o nome do coorientador                          | Não, mas        |  |  |  |  |
|                                                                             | ( <i>Sobrenome, Nome</i> ), se houver.                 | necessário para |  |  |  |  |
|                                                                             |                                                        | trabalhos       |  |  |  |  |
|                                                                             |                                                        | acadêmicos.     |  |  |  |  |
| Data de                                                                     | Indique a data da publicação anterior ou               | Sim (apenas o   |  |  |  |  |
| publicação                                                                  | distribuição do item. Você pode omitir o               | ano)            |  |  |  |  |
|                                                                             | dia e/ou mês, se não forem aplicáveis.                 |                 |  |  |  |  |
| Editor                                                                      | Insira o nome do editor da instância                   | Não             |  |  |  |  |
|                                                                             | emitida anteriormente deste item.                      |                 |  |  |  |  |
| Campus                                                                      | Selecione a unidade de ensino à qual o                 | Não             |  |  |  |  |
|                                                                             | item está vinculado. Se não for este o                 |                 |  |  |  |  |
|                                                                             | caso, selecione N/A (não se aplica).                   |                 |  |  |  |  |

fíci Tabala 1 ----dada do da ci c õ ~ .

| Programa/ | Insira o nome do Programa ou Curso ao                                                                                                    | Não                                                                                                    |
|-----------|----------------------------------------------------------------------------------------------------|----------------------------------------------------------------------------------------------------|
| Curso     | qual o item está vinculado. Exemplos:                                                                                                    |                                                                                                    |
|           | Curso Superior de Tecnologia em Gestão de<br>Turismo<br>Curso de Licenciatura em Ciências<br>Biológicas<br>Programa de Pós-Graduação em Educação<br>Profissional e Tecnológica                                                                                                    |                                                                                                    |
| Citação   | <ul> <li>Insira a citação bibliográfica padrão do item, conforme a norma 6023 da ABNT. Exemplos:</li> <li><i>ALVES, Daian Péricles. Implementação de conceitos de manufatura colaborativa: um projeto virtual.</i> 2008. Trabalho de Conclusão de Curso (Bacharelado em Engenharia Industrial Mecânica) – Universidade Tecnológica Federal do Paraná, Curitiba, 2008.</li> <li><i>RODRIGUES, Ana Lúcia Aquilas. Impacto de um programa de exercícios no local de trabalho sobre o nível de atividade física e o estágio de prontidão para a mudança de comportamento.</i> 2009. Dissertação (Mestrado em Fisiologia Experimental) – Faculdade de Medicina, Universidade de São Paulo, São Paulo, 2009.</li> <li>Para construir a referência do seu trabalho, acesse às normas da ABNT:</li> <li>a) na rede do IFRR, pelo endereço: <i>www.abntcolecao.com.br/ifrr/</i></li> <li>b) remotamente, siga o tutorial (<i>aqui</i>) de acesso VPN, em seguida, o endereço acima.</li> </ul> | Não, mas este é<br>um campo<br>importante,<br>pois auxilia e<br>incentiva os<br>usuários a<br>citarem o<br>documento. |

| Série/          | Insira a série e o número atribuído a este  | Não |
|-----------------|---------------------------------------------|-----|
| Relatório Nº.   | item, se houver.                            |     |
| Identificadores | Se o item tiver um código de identificação  | Não |
|                 | associado a ele (DOI, ISBN, URI, outro),    |     |
| _               | insira os tipos e os números ou códigos.    |     |
| Тіро            | Selecione o tipo de documento que           | Sim |
|                 | deseja depositar: artigo científico, livro, |     |
|                 | produto técnico educacional, dissertação    |     |
|                 | (Mestrado), Trabalho de Conclusão de        |     |
|                 | Curso (Graduação), etc.                     |     |
| Idioma          | Selecione o idioma principal do conteúdo    | Sim |
|                 | do item. Se não aparecer na lista,          |     |
|                 | selecione 'Outro'. Se não tiver um idioma,  |     |
|                 | selecione N/A (não se aplica).              |     |

O segundo bloco contém metadados de descrição do assunto do trabalho que será depositado.

| SEGUNDO E                                         | SEGUNDO BLOCO DE DESCRIÇÃO DO ITEM (DESCRIÇÃO TEMÁTICA)      |              |  |  |  |  |
|---------------------------------------------------|--------------------------------------------------------------|--------------|--|--|--|--|
| METADADO                                          | ORIENTAÇÃO                                                   | OBRIGATÓRIO? |  |  |  |  |
| Resumo                                            | Insira o resumo em língua portuguesa.                        | Sim          |  |  |  |  |
|                                                   | Ao copiar e colar, observe a formatação.                     |              |  |  |  |  |
|                                                   | Deve estar em parágrafo único, seguindo                      |              |  |  |  |  |
|                                                   | a norma 6028 da ABNT.                                        |              |  |  |  |  |
|                                                   | Mesmo que não contenha um resumo no                          |              |  |  |  |  |
|                                                   | documento, preencha este campo com                           |              |  |  |  |  |
|                                                   | uma apresentação concisa sobre o seu                         |              |  |  |  |  |
|                                                   | assunto e finalidades.                                       |              |  |  |  |  |
| <b>Resumo em</b> Insira o resumo em outro idioma. |                                                              | Não          |  |  |  |  |
| outro idioma                                      | <b>outro idioma</b> Ao copiar e colar, observe a formatação. |              |  |  |  |  |
|                                                   | Deve estar em parágrafo único.                               |              |  |  |  |  |

Tabela 2 - Instruções para preenchimento dos metadados de descrição temática

| Palavras-chave | Insira as palavras-chave apropriadas ao          | Sim |  |  |  |
|----------------|--------------------------------------------------|-----|--|--|--|
|                | assunto do item. Utilize um campo para           |     |  |  |  |
|                | cada termo. Para incluir mais de uma             |     |  |  |  |
|                | palavra-chave, clicar em <i>Adicionar mais</i> . |     |  |  |  |
|                | Deve-se grafar com a inicial maiúscula.          |     |  |  |  |
|                | Evite o uso de siglas. Não adicionar sinais      |     |  |  |  |
|                | de pontuação ao fim das palavras-chave.          |     |  |  |  |
| Área do CNPq   | Insira os assuntos do item de acordo com         | Sim |  |  |  |
|                | a tabela do CNPq. O sistema exibirá a            |     |  |  |  |
|                | relação de assuntos conforme for                 |     |  |  |  |
|                | digitando os termos, desconsidere os             |     |  |  |  |
|                | acentos gráficos. Selecione o que for mais       |     |  |  |  |
|                | apropriado.                                      |     |  |  |  |
| Patrocinadores | Insira os nomes de quaisquer                     | Não |  |  |  |
|                | patrocinadores/agências de fomento, se a         |     |  |  |  |
|                | obra obteve financiamento de terceiros.          |     |  |  |  |
| Descrição      | Insira qualquer outra descrição ou               | Não |  |  |  |
|                | comentário, se necessário.                       |     |  |  |  |

No terceiro bloco, *Enviar arquivos*, o depositante deve anexar o trabalho e o TCAE, lembrando que, para TCCs em formato de artigo científico, de revisão e original, deve-se anexar também o arquivo da ata de defesa.

O sistema permite arrastar os arquivos para qualquer área do formulário de submissão.

| Enviar arquivos                    | •                                                                                                    | ^ |
|------------------------------------|----------------------------------------------------------------------------------------------------|---|
| Aqui vocẽ enco<br>adicionais ape   | tra todos os arquivos que estão atualmente no item. Você pode atualizar os metadados do arquivo e condições de acesso ou <b>enviar arquivos</b><br>Is arrastando os arquivos em qualquer lugar da página                                                                                                    | × |
|                                    | Nenhum arquivo enviado ainda.                                                                                                    |   |
| Licença Creative                   | commons e ,                                                                                                    | ^ |
| Selecione um ti                    | o de licença 🔻                                                                                                    |   |
| Depositar licent                   | •                                                                                                    | ^ |
| LICENÇA DE DIST                    | BUIÇÃO NÃO EXCLUSIVA                                                                                                    |   |
| Ao assinar e env                   | ♪                                                                                                    |   |
| reproduzir e/ou<br>Você concorda g | Cole de la Trabalho de Consuño de Curso (Graduação) -                                                                                                    |   |
| Você também co                     |                                                                                                    |   |
| autorais do qual                   | PDF<br>Insira quader la contra contra co |   |
| >>> Tescartar                      | Enviar arg PDF                                                                                                    | ^ |
|                                    | 2004_bros,                                                                                                    |   |
|                                    | Aquina en contermos os arquivos que estão atualmente no item. Você pode atualizar os metadados do arquivo e condições de acesso ou <b>enviar arquivos</b><br>adicionais apenas arrastando os arquivos em qualquer lugar da página                                                                                                    |   |
|                                    | Arraste arquivos para anexá-los ao item                                                                                                    | * |
|                                    | Licença Creative commons                                                                                                    | ^ |
|                                    | Selecione um tipo de licença *                                                                                                    |   |
|                                    | Depositar licença                                                                                                    | ^ |
|                                    | LICENÇA DE DISTRIBUIÇÃO NÃO EXCLUSIVA                                                                                                    |   |
|                                    | Descartar     O Alterações não     armazenadas     O     Alterações não     o     armazenadas     O     Alterações não     o     armazenadas     O     Alterações não     armazenadas     O     Alterações não     armazenadas     O     Alterações não     armazenadas     O     Alterações não     armazenadas     O     Alterações não     armazenadas     O     Alterações não     armazenadas     O     Alterações não     armazenadas     O     Alterações não     armazenadas     O     Alterações não     armazenadas     O     Alterações não     armazenadas     Alterações não     armazenadas     Altera     A             |   |
|                                    |                                                                                                    |   |

#### Figura 14 - Anexar arquivos ao formulário de submissão

Após anexar os arquivos, clicar no lápis para editar as informações do item, onde poderá inserir uma descrição para o arquivo anexado e preencher o tipo de acesso.

|                                                                                                    |                                                                                                    | os para anexa-tos do item, ou Navegal                                                                                                    |
|----------------------------------------------------------------------------------------------------|----------------------------------------------------------------------------------------------------|----------------------------------------------------------------------------------------------------|
| Coleção                                                                                                    | Trabalho de Conclusão de Curso (Graduação) 🕶                                                                                                    |                                                                                                    |
| Enviar                                                                                                    | r arquivos                                                                                                    | 0 ^                                                                                                    |
| Aqui v<br>adicio                                                                                               | vocẽ encontra todos os arquivos que estão atualmente no item. Voc<br>onais apenas arrastando os arquivos em qualquer lugar da página                                                                                                    | cê pode atualizar os metadados do arquivo e condições de acesso ou <b>enviar arquivos</b> ×                                                                                  |
| 2024                                                                                                    | I_tcc_cbcmeireles.pdf (178.66 KB)                                                                                                    |                                                                                                    |
| 2024_t                                                                                                    | tcc_cbcmeireles.pdf                                                                                                    |                                                                                                    |
| Formato                                                                                                    | o de bitstream: Adobe PDF                                                                                                    | <u> </u>                                                                                                    |
| Checksu                                                                                                    | um MD5: b8efec470e762b07c3a0184dbf256b92                                                                                                    |                                                                                                    |
| 2024                                                                                                    | I_tcae_cbcmeireles.pdf (179.89 KB)                                                                                                    | 🦕 🕜 🔒                                                                                                    |
| 2024_t                                                                                                    | tcae_cbcmeireles.pdf                                                                                                    |                                                                                                    |
| Formato                                                                                                    | o de bitstream: Adobe PDF                                                                                                    |                                                                                                    |
| Checksu                                                                                                    | um MD5: ff672740856016fe91f690dc0acc8592                                                                                                    |                                                                                                    |
| Digite                                                                                                    | rição                                                                                                    |                                                                                                    |
| Digite<br>Desc                                                                                                 | es nome do arquivo<br>escrição                                                                                                    |                                                                                                    |
| Digite<br>Desc<br>De                                                                                           | e unane do arquivo<br>escrição<br>a uma descrição para o arquivo                                                                                                    | e condição de acesso                                                                                                    |
| Digite<br>Desc<br>Desc<br>Insira                                                                               | e unine do arquivo<br>escrição<br>a uma descrição para o arquivo<br>dicionar mais                                                                                                    | e condição de acesso                                                                                                    |
| Digite<br>Desc<br>Desc<br>Insira                                                                               | a uma descrição para o arquivo<br>dicionar mais<br>o de condição de acesso                                                                                                    | e condição de acesso<br>soo Llwre<br>vítio<br>avigado<br>inistrador                                                                                                    |
| Digite<br>Desc<br>Desc<br>Insira                                                                               | a uma descrição para o arquivo<br>dicionar mais<br>o de condição de acesso                                                                                                    | e condição de acesso<br>ISO Livre<br>Vito<br>Vargado<br>Vinistrador                                                                                                    |
| Digite<br>Desc<br>De<br>Insira<br>+ Ac<br>Tipo                                                                 | a uma descrição para o arquivo<br>dicionar mais<br>o de condição de acesso<br>cione uma condição de acesso para aplicar no bitstream assim que o id                                                                                                    | e condição de acesso<br>so Llvre<br>víto<br>aargado<br>inistrador                                                                                                    |
| Digite<br>Desc<br>Desc<br>Desc<br>Desc<br>Insira<br>+ Ac<br>Select<br>Acces                                    | a uma descrição para o arquivo<br>dicionar mais<br>o de condição de acesso<br>cione uma condição de acesso para aplicar no bitstream assim que o it<br>sso permitido a partir de *                                                                                                   | e condição de acesso<br>so Livre<br>rito<br>sargado<br>sinistrador<br>Acesso permitido até *                                                                                 |
| Digite<br>Desc<br>De<br>Insira<br>+ Ac<br>Selec<br>Aces                                                        | a uma descrição para o arquivo<br>dicionar mais<br>o de condição de acesso<br>cione uma condição de acesso para aplícar no bitstream assim que o id<br>sso permitido a partir de *                                                                                                   | e condição de acesso                                                                                                    |
| Digite<br>Desc<br>De<br>Insira<br>+ Ac<br>Selec<br>Aces<br>De<br>Selec<br>+ Ac                                 | e una descrição para o arquivo<br>dicionar mais<br>o de condição de acesso<br>cione uma condição de acesso para aplicar no bitstream assim que o it<br>sso permitido a partir de *<br>e<br>cione a data a partir da qual a condição de acesso relacionada é aplicar<br>dicionar mais | e condição de acesso<br>soc Livre<br>rito<br>as pado<br>inistrador<br>Acesso permitido até *<br>Até<br>da Selecione até que data a condição de acesso relacionada é aplicada |
| Digite<br>Desc<br>Desc<br>Desc<br>Desc<br>Desc<br>Insira<br>+ Acc<br>Selec<br>Acces<br>Selec<br>Selec<br>+ Acc | e una descrição para o arquivo<br>dicionar mais<br>o de condição de acesso<br>cione uma condição de acesso<br>e e<br>cione a partir de *<br>e<br>cione a data a partir da qual a condição de acesso relacionada é aplicar<br>dicionar mais                                           | e condição de acesso                                                                                                    |

Figura 15 - Editar metadados referentes aos arquivos

No campo *Tipo de condição de acesso*, deve-se selecionar o tipo de acesso, conforme Tabela 3, que será aplicado ao item assim que for depositado.

| Tabela 3 - Tipos de condição de acesso |                                                            |  |  |  |
|----------------------------------------|------------------------------------------------------------|--|--|--|
| TIPO DE                                |                                                            |  |  |  |
| CONDIÇÃO                               | DESCRIÇÃO                                                  |  |  |  |
| DE ACESSO                              |                                                            |  |  |  |
| Acesso livre                           | É a disponibilização imediata do trabalho para o público,  |  |  |  |
|                                        | sem qualquer restrição de acesso. Também chamado de        |  |  |  |
|                                        | Acesso aberto.                                             |  |  |  |
| Embargado                              | O arquivo e os dados referenciais do item ficam            |  |  |  |
|                                        | indisponíveis pelo período estabelecido pelo autor da obra |  |  |  |
|                                        | a contar da data de defesa por motivo de registro de       |  |  |  |
|                                        | patente em agência da proteção intelectual, conforme       |  |  |  |
|                                        | preenchido no TCAE.                                        |  |  |  |
| Restrito                               | O arquivo fica indisponível pelo período estabelecido pelo |  |  |  |
|                                        | autor da obra a contar da data de defesa, conforme         |  |  |  |
|                                        | preenchido no TCAE, podendo ser renovado por igual         |  |  |  |
|                                        | período mediante envio de solicitação do orientador, em    |  |  |  |
|                                        | razão da geração de publicações derivadas.                 |  |  |  |
| Administrador                          | O acesso ao arquivo ficará limitado à equipe gestora do    |  |  |  |
|                                        | repositório.                                               |  |  |  |

Sendo assim, selecione *Acesso livre*, *Embargado* ou *Restrito* conforme preenchido e assinado no TCAE. Caso tenha selecionado *Acesso Restrito*, insira a data de defesa do trabalho.

No quarto bloco, consta a *Licença Creative Commons* (CC). Clique em *Selecione um tipo de licença...* e, em seguida, *Creative Commons*.

Figura 16 - Licença Creative Commons

| Licença Creative commons                       | 0 | ^ |  |
|------------------------------------------------|---|---|--|
| Selecione um tipo de licença  Creative Commons |   | * |  |

O sistema exibirá duas perguntas e o depositante deve responder, selecionando *Sim, Compartilhar ou Não*, para determinar a licença CC mais adequada às suas necessidades. Após a seleção, o sistema gera um link, no qual explica as permissões concedidas ao público para uso, compartilhamento e adaptação da obra. Confirme clicando em *Eu concedo a licença acima*.

| Licença Creative commons                                                                    | 0 | ^   |
|---------------------------------------------------------------------------------------------|---|-----|
| Creative Commons -                                                                          |   |     |
| Permite o uso comercial da sua obra? ?                                                      |   |     |
| ○ Yes<br>● No                                                                               |   |     |
| Permite modificações em sua obra? ?                                                         |   | All |
| O Yes O ShareAlike                                                                          |   | S.  |
|                                                                                             |   |     |
| Brazil -                                                                                    |   |     |
|                                                                                             |   |     |
| Você selecionou a seguinte licença:<br>http://creativecommons.org/licenses/by-nc-nd/3.0/br/ |   |     |
| Eu concedo a licença acima                                                                  |   |     |
|                                                                                             |   |     |

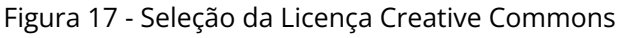

O quinto bloco refere-se à *Licença de distribuição não exclusiva* do repositório, faça a leitura e, se estiver de acordo com os termos, clique em *Confirmo a licença acima*.

#### Figura 18 - Licença de distribuição não exclusiva

| Depositar licença () 🔨                                                                                                    | <b>`</b>            |
|----------------------------------------------------------------------------------------------------|---------------------|
| LICENÇA DE DISTRIBUIÇÃO NÃO EXCLUSIVA                                                                                                    |                     |
| Ao assinar e enviar esta licença, você (o(s) autor(es) ou proprietário dos direitos autorais) concede ao Instituto Federal de Roraima (IFRR) o direito não exclusivo de reproduzir e/ou distribuir a sua submissão em todo o mundo, em formato impresso e/ou eletrônico e em qualquer meio, incluindo, entre outros, áudio ou vídeo. Você concorda que o IFRR poderá, sem alterar o conteúdo, converter a sua submissão para qualquer meio ou formato para fins de preservação. Você também concorda que o IFRR poderá manter mais de uma cópia desta submissão para fins de segurança, backup e preservação. Você declara que a sua submissão é original e que você tem a prerrogativa de conceder os direitos contidos nesta licença. Você também declara que não infringe os direito autorais de qualquer outra pessoa. Se a sua submissão contiver material sobre o qual você não detém direitos autorais, você declara que obteve a permissão irrestrita do proprietário dos direitos autorais para conceder ao IFRR os direitos exigidos por esta licença e que esse material de propriedade de terceiros está claramente identificado e reconhecido dentro do texto ou conteúdo da submissão. SE A SUBMISSÃO FOR BASEADA EM TRABALHO QUE FOI PATROCINADO OU APOIADO POR UMA AGÊNCIA OU ORGANIZAÇÃO QUE NÃO O IFRR, VOCÊ DECLARA QUE CUMPRI QUALQUER DIREITO DE REVISÃO OU OUTRAS OBRIGAÇÕES EXIGIDAS POR CONTRATO OU ACORDO. O IFRR identificará claramente seu(s) nome(s) como autor(es) ou proprietário(s) da submissão e não fará qualquer alteração, exceto conforme permitido por esta licença em sua submissão. | ita<br>u<br>u<br>NU |
| Confirmo a licença acima                                                                                                    |                     |
| Descartar Armazenado Salvar Salvar para continuar depois + Depois                                                                                                    | sitar               |

Finalizado o preenchimento do formulário, clique em *Depositar*. O sistema deve informar que a submissão foi realizada com sucesso e, assim, o item seguirá para o *Fluxo de trabalho*, etapa que corresponde ao processo de validação por um gestor do RI.

Após a submissão ser aprovada e arquivada no repositório, será atribuído um identificador para o item, chamado de *handle*, use este identificador ao linkar ou fazer a citação bibliográfica do documento em outras fontes.

#### EXEMPLO DE REFERÊNCIA BIBLIOGRÁFICA COM O IDENTIFICADOR

MEIRELES, Cecilia Benevides de Carvalho. O ensino de gramática normativa no ensino fundamental: desafios e perspectivas. 2023. Trabalho de Conclusão de Curso (Licenciatura em Letras - Língua Portuguesa e Literaturas) - Instituto Federal de Educação, Ciência e Tecnologia de Roraima, Boa Vista, 2023. Disponível em: https://repositorio.ifrr.edu.br/handle/123456789/203. Acesso em: 13 mar. 2024.

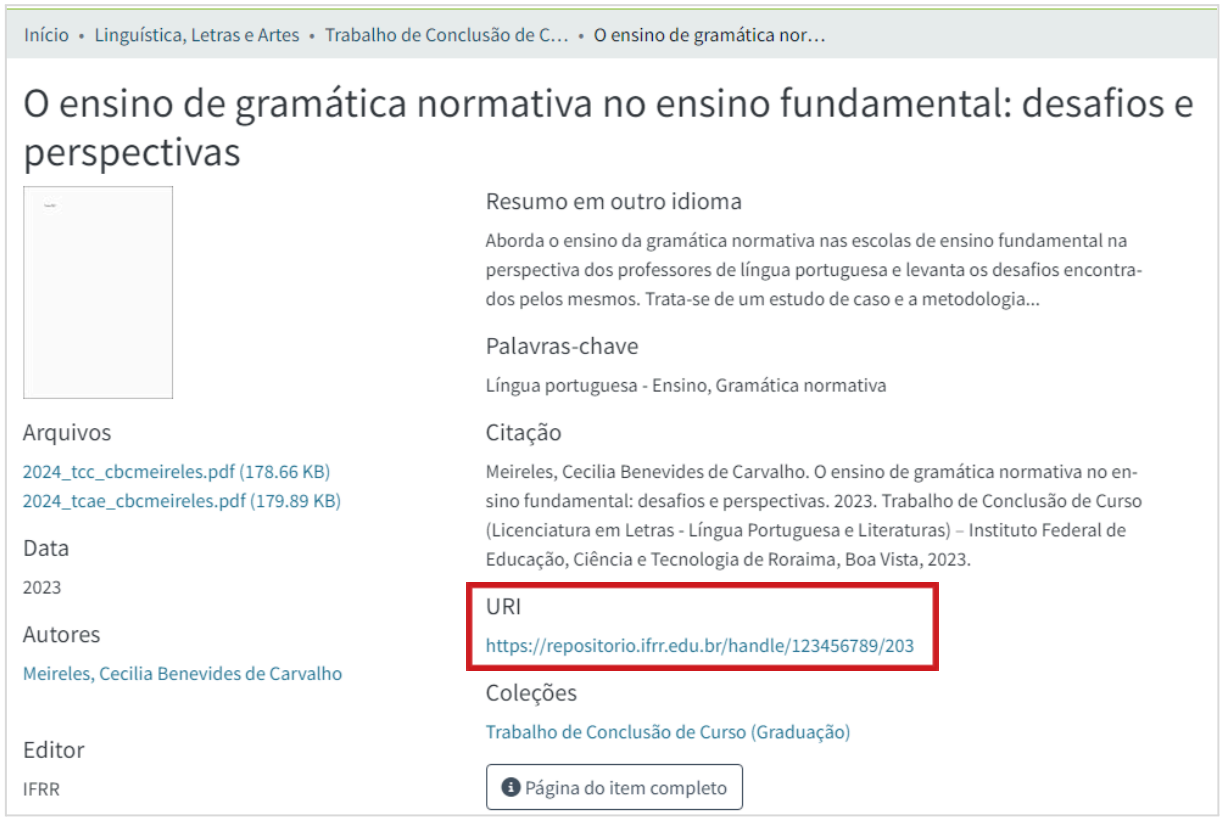

#### Figura 19 - Identificador para citação da publicação

#### 3.5 Validação da submissão

A disponibilização online do trabalho não ocorre imediatamente após o depósito. Um membro da equipe gestora do RI fará a validação do item submetido. A validação compreende as etapas de revisão, edição (se houver necessidade), aprovação ou rejeição da submissão.

O avaliador verificará se o depositante atendeu aos requisitos da Resolução do CONSUP/IFRR nº. 733/2023 e instruções deste Manual. Se estiver de acordo, assim que aprovado, o item submetido será disponibilizado na interface do RI-IFRR. E o depositante receberá um e-mail automático de confirmação da aprovação, no qual constará a indicação de que a submissão foi aceita e arquivada no repositório.

Caso o item submetido seja rejeitado, o depositante receberá um e-mail no qual constará o motivo da rejeição e deverá fazer a devida correção. Realizado o reajuste e reenvio, o item submetido será novamente validado e, assim que aprovado, será disponibilizado no site. ATENÇÃO! Durante o processo de validação, o sistema envia e-mails para a ciência do depositante, portanto, verifique a caixa de entrada do e-mail regularmente. O Art. 12, parágrafo único, da Resolução do CONSUP/IFRR n°. 733/2023 dispõe que a entrega do Certificado ou Diploma de conclusão de curso, no âmbito do IFRR ao concluinte fica condicionada ao depósito do item no RI-IFRR. Desta forma, somente será expedido o Nada Consta da biblioteca após os processos de submissão, validação e disponibilização do trabalho final no repositório.

#### 3.6 Correção da submissão para itens rejeitados

Caso o depositante tenha recebido e-mail notificando-o quanto à submissão rejeitada e o motivo da rejeição, acesse o sistema e faça o login. Depois, clique no ícone de usuário no canto superior direito da página do RI e em *MeuDspace*.

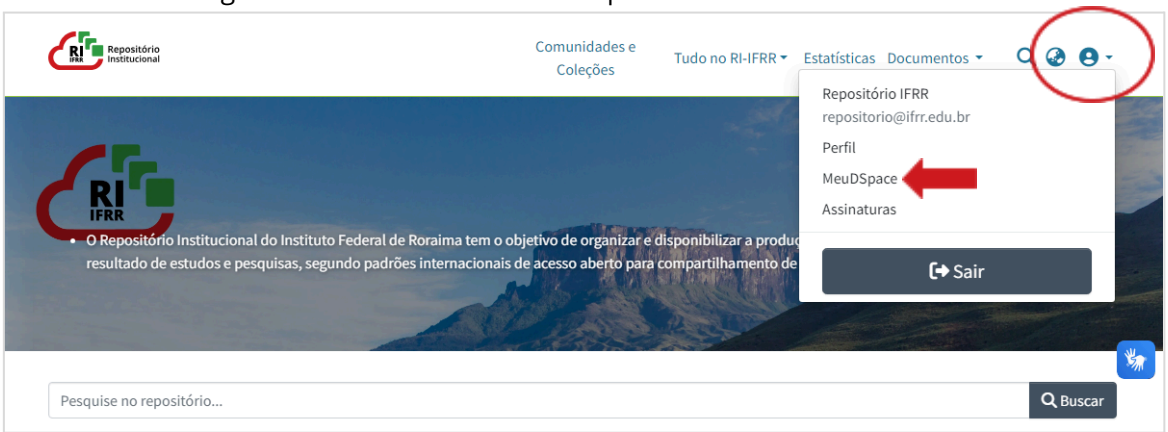

Figura 20 - Acesso ao formulário para editar dados da submissão

O sistema exibirá as *Suas submissões*, clique em *Editar* na submissão rejeitada.

| Repositório<br>Institucional |                        | Comunidades e<br>Coleções Tudo no RI-IFRR 🔻 Documentos 👻 📿 🤣 🗨                                                                                                    |
|------------------------------|------------------------|----------------------------------------------------------------------------------------------------|
| Início • MeuDSpace           |                        |                                                                                                    |
|                              | ⚠ Arraste e so         | olte seus arquivos aqui, ou Navegar                                                                                                    |
| ≡ □                          | Todo o DSpace          | Pesquise no repositório Q Buscar                                                                                                    |
| Mostrar                      | Suas subn              | nissões                                                                                                    |
| Minhas Submissões            | ✓ Agora exibindo 1 - 1 | de 1                                                                                                    |
| Filtros                      |                        | Espaço de trabalho                                                                                                    |
| Estado                       | + Nenhuma Minia-       | O ensino de literatura brasileira contemporânea no ensino médio: um es-                                                                                                    |
|                              |                        | (IFRR, 2023) Meireles, Cecilia Benevides de Carvalho; Oliveira Lima, Maria                                                                                                    |
| Тіро                         | +                      | The research addresses the teaching of contemporary Brazilian literature in high school and<br>aims to analyze the literary formation of third-year students at a federal public school. This |
| Data                         | +                      | is a case study, following a qualitative approach, in which the importance of contemp<br>Mostrar mais                                                                                         |
|                              |                        | 🚯 Visualiza                                                                                                    |

Faça os reajustes solicitados, conforme instruções contidas no e-mail que informa a rejeição. Todas as informações inseridas na primeira submissão do item serão mantidas, desta forma, corrija somente o solicitado no e-mail de notificação da rejeição.

|  | Figura 22 - E-mail de notificação de submissã                                                                                                    | io rejeitada                       |   |   |   |
|--|----------------------------------------------------------------------------------------------------|------------------------------------|---|---|---|
|  | Repositório Institucional do IFRR: Submissão rejeitada                                                                                                    |                                    |   | ē | ß |
|  | repositorio@ifrr.edu.br t                                                                                                    | ter., 2 de jan., 08:49 (há 3 dias) | ☆ | ¢ | : |
|  | Você submeteu o seguinte item: O ensino de literatura brasileira contemporânea no ensino médio: um estudo de caso<br>Para coleção: Trabalho de Conclusão de Curso (Graduação)<br>Sua submissão foi rejeitada por<br>com a seguinte explicação:<br>A folha de aprovação não está assinada. O submetedor deve recolher a assinatura dos membros da banca avaliadora e enviar novamente a<br>submissão. |                                    |   |   |   |
|  |                                                                                                    |                                    |   |   |   |
|  |                                                                                                    |                                    |   |   |   |
|  | Sua submissão não foi excluída.<br>Você pode acessá-la em seu  "MyEspaço Pessoal": <u>https://repositorio.ifrr.edu.br/mydspace</u>                                                                                                    |                                    |   |   |   |

Realizada as alterações, clique em *Depositar*. O sistema deve informar que a submissão foi realizada com sucesso e, assim, o item seguirá para novo processo de validação por um gestor do RI.

#### Figura 21 - Editar dados da submissão

# REFERÊNCIAS

ASSOCIAÇÃO BRASILEIRA DE NORMAS TÉCNICAS. **ABNT NBR 6023**: informação e documentação: referências: elaboração. 2. ed. Rio de Janeiro: ABNT, 2018. 68 p. Disponível em: https://www.abntcolecao.com.br/ifrr/. Acesso em: 27 mar. 2024.

INSTITUTO BRASILEIRO DE INFORMAÇÃO EM CIÊNCIA E TECNOLOGIA. **Wiki Ibict**. [*S. l.*], 2018. Disponível em:

https://wiki.ibict.br/index.php/P%C3%A1gina\_principal. Acesso em: 27 mar. 2024.

INSTITUTO FEDERAL DE RORAIMA. Conselho Superior. **Resolução nº 733, de 12 de abril de 2023**. Dispõe sobre o Repositório Institucional do Instituto Federal de Educação, Ciência e Tecnologia de Roraima (IFRR). Boa Vista: CONSUP, 2023. Disponível em:

https://antigo.ifrr.edu.br/acessoainformacao/participacao-social/conselhos-e-org aos-colegiados/conselho-superior/resolucoes/resolucoes-consup-2023/resolucao -n-deg-733-2023-conselho-superior/view. Acesso em: 27 mar. 2024.

## ANEXO - Composição do Grupo Gestor do RI-IFRR

#### PORTARIA Nº 0546/GAB-REITORIA/IFRR, DE 21 DE FEVEREIRO DE 2024

Reconduz o Grupo Gestor do Repositório Institucional do IFRR do Instituto Federal de Roraima.

A REITORA SUBSTITUTA DO INSTITUTO FEDERAL DE EDUCAÇÃO, CIÊNCIA E TECNOLOGIA DE RORAIMA, no uso das atribuições legais que lhe são conferidas pela Portaria nº 1.251-GAB/IFRR, de 2 de agosto de 2022, publicada no Diário Oficial da União de 3 de agosto de 2022, Seção 2, considerando o art. 6º da Resolução do CONSUP/IFRR N° 733, de 12 de abril de 2023, que dispõe sobre a implantação e a manutenção do Repositório Institucional do IFRR,

#### RESOLVE

Art. 1.º Reconduz o Grupo Gestor do Repositório Institucional do IFRR do Instituto Federal de Roraima, instituído pela PORTARIA Nº 2796/GAB-REITORIA/IFRR, DE 30 DE AGOSTO DE 2023, a ser integrado pelos servidores abaixo relacionados:

| Função                         | Servidor                            | Unidade  |
|--------------------------------|-------------------------------------|----------|
| Bibliotecário                  | Maria de Fátima Freire de Araújo    | CBV      |
| Bibliotecário                  | Paula Lima Garcia                   | CBV      |
| Bibliotecário                  | Renato Fonseca de Assis Cunha       | CAB      |
| Pró-reitor(a) - titular        | Aline Cavalcante Ferreira           | PROEN    |
| Pró-reitor(a) - substituto     | Andreia Pereira da Silva            | PROEN    |
| Pró-reitor(a) - titular        | Roseli Bernardo Silva dos Santos    | PROEX    |
| Pró-reitor(a) - substituto     | Francimeire Sales de Souza          | PROEX    |
| Pró-reitor(a) - titular        | Romildo Nicolau Alves               | PROPESPI |
| Diretor - titular              | Diogo Rocha Ferreira Maia           | DTI      |
| Diretor - substituto           | Romero Gomes da Silva               | DTI      |
| Assessora                      | Nathalie Lima Machado               | ASLEG    |
| Diretor de Ensino - titular    | Ana Maria Alves De Souza            | CAM      |
| Diretor de Ensino - substituto | Anderson Pereira Lino               | CAM      |
| Diretor de Ensino - titular    | Rafaela Dos Santos Morgade          | CBVZO    |
| Diretor de Ensino - substituto | Tatyanne Rezende Costa              | CBVZO    |
| Diretor de Ensino - titular    | Cassiano Henrique Monteiro C. Ramos | CNP      |
| Diretor de Ensino - substituto | Eliaquim Timóteo da Cunha           | CNP      |

Publicação: Transparência Ativa em 21 de fevereiro de 2024

Documento assinado eletronicamente sob fundamentação, por: ALINE CAVALCANTE FERREIRA | Reitora Substituta

Data da Assinatura: 21 de fevereiro de 2024 as 18:22 Tipo de Documento: Portaria

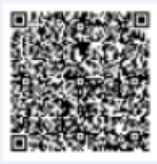

Autenticidade